## **Die Medienverwaltung**

Bilder und andere Mediendateien können mittels einer einfachen Medienverwaltung hochgeladen und eingefügt werden. Um den Medienmanager zu verwenden betätigen Sie bitte die Schaltfläche in der Werkzeugleiste des Seiten-Editors oder starten den Manager über das Werkzeugmenu in der Kopfzeile.

## Medien-Manager

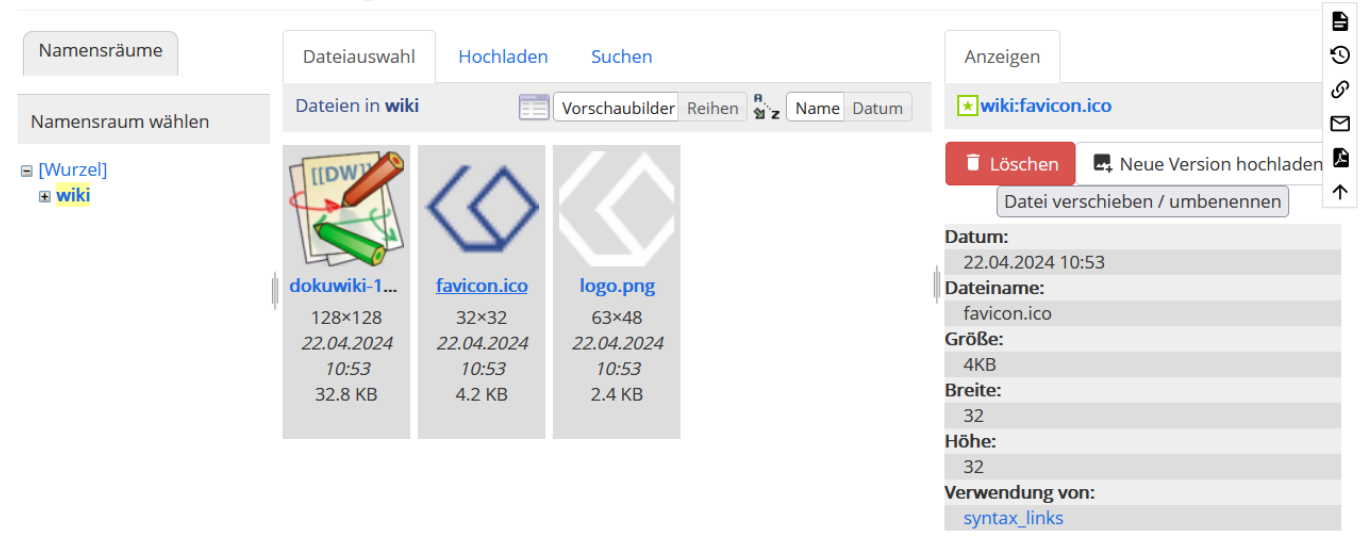

Wählen Sie den gewünschten Namensbereich durch auf der linken Seite: Namensbereiche werden durch klicken auf das + rechts neben der Bezeichnung des Namensbereiches aufgefächert.

Um ein Bild an der aktuellen Position des Editor Fensters einzufügen, klicken Sie direkt auf den Dateinamen.

## Layout des Medienmanagers

Auf der Linken Seite sehen Sie den **Namensraum-Baum** über welchen Sie durch die bestehenden Namensräume für die Medien navigieren können.

Die Namensräume für die Medien sind von den Seiten Namensräume getrennt, folgen aber für gewöhnlich der gleichen Struktur.

Mit den Icons + und - können Sie den Baum auf und zu klappen. Klicken Sie einem Namensraum an, so öffnet sich dieser auf der rechten Seite

Die Überschrift über dem rechten Bereich zeigt immer den **ausgewählten Namensraum**. Alle Uploads werden in den hier ausgewählten Namensraum hochgeladen.

Unter der Überschrift befindet sich das Upload Formular

Bitte beachten Sie die Angabe, welche Dateiendungen hochgeladen werden dürfen.

Unter dem Upload Formular befindet sich die Liste mit den verfügbaren Mediadateien. Für Jede Datei

befindet sich hier eine Reihe mit dem Datei Icon, dem Dateinamen und einigen **Toolbar Buttons (5)**. Die folgenden Buttons werden je nach Dateityp und Berechtigungen angezeigt:

From: https://wiki.ph-freiburg.de/!handbuch/ - **PH Freiburg** 

Permanent link: https://wiki.ph-freiburg.de/!handbuch/media\_manager?rev=1713861553

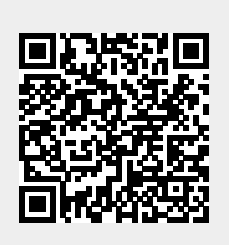

Last update: 23.04.2024 10:39